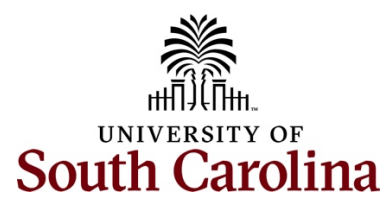

Controller's Office – Travel and Expense Travel and Expense Quick Reference Guide

# **Table of Contents**

| I.   | How to Cancel a Travel Authorization (TA)                     | 2 |
|------|---------------------------------------------------------------|---|
| II.  | How to Delete a Travel Authorization (TA)                     | 2 |
| III. | Travel Authorizations Past the Travel Dates but not Approved  | 3 |
| IV.  | Find an Expense Report that is Sent Back or Saved for Later   | 4 |
| v.   | Older Transactions Error on Expense Line in an Expense Report | 5 |
| VI.  | Confirmation of the Submission of an Expense Report or TA     | 6 |
| VII. | How to View an Expense Report or TA                           | 7 |
| VIII | Review the Approval History of an Expense Report or TA        | 8 |

## I. How to Cancel a Travel Authorization (TA)

Only TA's that are approved can be cancelled.

To <u>cancel</u> a Travel Authorization, use the following navigation:

### Main Menu > Employee Self-Service > Travel and Expense > Travel Authorizations > Cancel

- a. Enter either Empl ID, USC ID or Name and click Search.
- b. Only the items that can be cancelled will display. Check the TA you would like to cancel and click the **Cancel Selected Travel Authorization(s)** button.

| Favorites * Main Menu * > Employee Self-Service * > Travel and Expenses * > Travel Authorizations * > Cancel | Worklist | A Home          | Sign Out    |
|----------------------------------------------------------------------------------------------------|----------|-----------------|-------------|
| South CAROLINA Advanced Search                                                                               | Add To 👻 | A Notifications | ⊘<br>NavBar |
| Cancel Travel Authorization                                                                                  |          | New Window      | v   Help    |
| Enter any information you have and click Search. Leave fields blank for a list of all values.                |          |                 |             |
| Find an Existing Value                                                                                       |          |                 |             |
| ▼ Search Criteria                                                                                            |          |                 |             |
| Empl ID begins with $\checkmark$ Q                                                                           |          |                 |             |
| USC ID begins with v                                                                                         |          |                 |             |
|                                                                                                    |          |                 |             |
| Search Clear Basic Search 🖉 Save Search Criteria                                                             |          |                 |             |

### II. How to Delete a Travel Authorization (TA)

Only TA's that are pending can be deleted.

To <u>delete</u> a Travel Authorization, use the following navigation:

### Main Menu > Employee Self-Service > Travel and Expense > Travel Authorizations > Delete

- a. Enter either Empl ID, USC ID or Name and click Search.
- b. Only the items that can be deleted will display. Check the TA you would like to delete and click the **Delete Selected Authorization(s)** button.

| Favorites * Main Menu * > Employee Self-Service * > Travel and Expenses * > Travel Authorizations * > Delete                 | Worklist 🛛 🏫 Home 🛛 Sign Out           |
|----------------------------------------------------------------------------------------------------|----------------------------------------|
| South CAROLINA 3 Advanced Search                                                                                             | Add To 👻 🛕 * 🧭<br>Notifications NavBar |
| Delete Travel Authorization<br>Enter any information you have and click Search. Leave fields blank for a list of all values. | New Window   Help                      |
| Find an Existing Value      Search Criteria  Emol ID begins with     Q                                                       |                                        |
| USCID begins with ~                                                                                                    |                                        |
|                                                                                                    |                                        |
| Veriori Dasis Gearuti ini Sare dealuti Cristia                                                                               |                                        |

## III. Travel Authorizations Past the Travel Dates but not Approved

If the TA is not fully approved but the travel dates have passed, the TA will need to be sent back by the pending approver and deleted.

Only TA's that are pending can be deleted.

Once the TA is in a <u>pending status</u>, use the following navigation:

### Main Menu > Employee Self-Service > Travel and Expense > Travel Authorizations > Delete

- a. Enter either Empl ID, USC ID or Name and click **Search**.
- b. Only the items that can be deleted will display. Check the TA you would like to delete and click the **Delete Selected Authorization(s)** button.

| Favorites * Main Menu * > Employee Self-Service * > Travel and Expenses * > Travel Authorizations * > Delete                 | Worklist | A Home              | Sign Out    |
|----------------------------------------------------------------------------------------------------|----------|---------------------|-------------|
| South CAROLINA Advanced Saarch                                                                                               | Add To 👻 | لم<br>Notifications | Ø<br>NavBar |
| Delete Travel Authorization<br>Enter any information you have and click Search. Leave fields blank for a list of all values. |          | New Windov          | v   Help    |
| Find an Existing Value                                                                                                    |          |                     |             |
| ▼ Search Criteria                                                                                                    |          |                     |             |
| Empl ID begins with v Q                                                                                                    |          |                     |             |
| USC ID begins with ~                                                                                                    |          |                     |             |
|                                                                                                    |          |                     |             |
| Search Clear Basic Search 62 Save Search Criteria                                                                            |          |                     |             |

## IV. Find an Expense Report that is Sent Back or Saved for Later

If you receive an email that an expense report was sent back and needs to be modified or if you saved an expense report prior to submitting.

To find an Expense Report that was <u>sent back</u> or <u>saved for later</u>, use the following navigation:

### Main Menu > Employee Self-Service > Travel and Expense > Expense Reports > Create/Modify

- a. Under the Find an Existing Value tab, enter either Report ID, Empl ID, USC ID or Name and click **Search**.
- b. Only the items that can be modified will display. Make all needed changes, Save and Submit for approval.

| Favorites 🔻 Main Me   | u ▼ → Employee Self-Service ▼ → Travel and Expenses ▼ → Exper           | se Reports 🔻 > Create/Modify |                 | Worklist | A Home             | Sign Out    |
|-----------------------|-------------------------------------------------------------------------|------------------------------|-----------------|----------|--------------------|-------------|
|                       | DLINA                                                                   | All - Search                 | Movanced Search | Add To 👻 | A<br>Notifications | ⊘<br>NavBar |
| Expense Repo          | t                                                                       |                              |                 |          | New Window         | Help        |
| Enter any information | you have and click Search. Leave fields blank for a list of all values. |                              |                 |          |                    |             |
| Find an Existin       | Value Add a New Value                                                   |                              |                 |          |                    |             |
| ▼ Search Criteria     |                                                                         |                              |                 |          |                    |             |
| Report ID             | begins with V                                                           |                              |                 |          |                    |             |
| Report Description    | begins with V                                                           |                              |                 |          |                    |             |
| Name                  | begins with V                                                           |                              |                 |          |                    |             |
| Empl ID               | begins with 🗸 🔍                                                         |                              |                 |          |                    |             |
| USC ID                | begins with $\checkmark$                                                |                              |                 |          |                    |             |
| Business Purpose      | begins with V Q                                                         |                              |                 |          |                    |             |
| Creation Date         | = ~                                                                     |                              |                 |          |                    |             |
| Case Sensitive        |                                                                         |                              |                 |          |                    |             |
| Search Clea           | Basic Search 🛱 Save Search Criteria                                     |                              |                 |          |                    |             |

## V. Older Transactions Error on Expense Line in an Expense Report

If after **Clicking Save for Later** you receive a red warning bubble on the expense line or lines, click the **bubble** and add a comment. Do this for each expense line with a warning.

| Image: Solution of the solution of the soluti |
|----------------------------------------------------------------------------------------------------|
|----------------------------------------------------------------------------------------------------|

If the comment box will not allow you to type in a comment, find the expense report again using the following navigation:

### Main Menu > Employee Self-Service > Travel and Expense > Expense Reports > Create/Modify

a. Under the **Find an Existing Value** tab, enter either Report ID, Empl ID, USC ID or Name and click **Search**.

| Favorites 🔻 Main Mer  | Main Menu * > Employee Self-Service * > Travel and Expenses * > Expense Reports * > Create/Modify |                             |              | Worklist | A Home   | Sign Out        |              |
|-----------------------|---------------------------------------------------------------------------------------------------|-----------------------------|--------------|----------|----------|-----------------|--------------|
|                       | DUNA                                                                                              | All 👻 So                    | Advanced Sea | arch     | Add To 🔫 | A Notifications | ()<br>NavBar |
| Expense Repor         | t                                                                                                 |                             |              |          |          | New Windo       | w   Help     |
| Enter any information | you have and click Search. Leave fields blan                                                      | k for a list of all values. |              |          |          |                 |              |
| Find an Existing      | Value <u>A</u> dd a New Value                                                                     |                             |              |          |          |                 |              |
| ▼ Search Criteria     |                                                                                                   |                             |              |          |          |                 |              |
| Report ID             | begins with V                                                                                     |                             |              |          |          |                 |              |
| Report Description    | begins with $\checkmark$                                                                          |                             |              |          |          |                 |              |
| Name                  | begins with 🖌                                                                                     |                             |              |          |          |                 |              |
| Empl ID               | begins with 🗸                                                                                     | Q                           |              |          |          |                 |              |
| USC ID                | begins with $\checkmark$                                                                          |                             |              |          |          |                 |              |
| Business Purpose      | begins with v                                                                                     | Q                           |              |          |          |                 |              |
| Creation Date         | = ~                                                                                               | <b></b>                     |              |          |          |                 |              |
| Case Sensitive        |                                                                                                   |                             |              |          |          |                 |              |
| Search Clear          | Basic Search 🖾 Save Search Criteria                                                               |                             |              |          |          |                 |              |

b. Once you find the expense report a second time, click **Save for Later**, the comment box will open and allow the comment to be added.

| Older Transaction Explana                                         | ation                    | ×            |
|-------------------------------------------------------------------|--------------------------|--------------|
|                                                                   |                          | Help         |
| Expense Report                                                    |                          |              |
| Older Transaction                                                 |                          |              |
| Joanne Callahan                                                   | Report ID                | 3000160650   |
| The date entered for the Listel and Ledwing evenes on line 4 is a | lder then whet is allows |              |
| policy. Please provide an explanation as to why.                  | ider than what is allowe | d by company |

## VI. Confirmation of the Submission of an Expense Report or TA

Once a TA or expense report is ready to submit, click the Summary and Submit link. On the Summary page, check the box and click **Submit Expense Report** button.

| ✓ By checking this box, I certify the expen   | ses submitted are accurate and comply with the University of South   |
|-----------------------------------------------|----------------------------------------------------------------------|
| Carolina Travel Policy (FINA 1.00). I also    | certify that the expenses were incurred on official business for the |
| University, and that they have not been       | (or will not be) reimbursed from any other source. The University    |
| reserves the right not to reimburse expension | enditures without receipts or not defined in University policy.      |
| Submit Expense Report                         |                                                                      |

If you do not get a popup window **Expense Report Submit Confirm** and are unable to click **OK**, the expense report or travel authorization is <u>NOT</u> submitted. This is indicating an error or errors in the report that need to be corrected.

|                             | Expense Report Submit Confirm |                           |                    |                  |          |
|-----------------------------|-------------------------------|---------------------------|--------------------|------------------|----------|
|                             |                               |                           |                    |                  | Help     |
| Create Expense Report       |                               |                           |                    |                  |          |
| Save Confirmation           |                               |                           |                    |                  |          |
| Joanne Callahan             |                               |                           |                    |                  |          |
| Totals ⑦                    |                               |                           |                    |                  |          |
| Employee Expenses (6 Lines) | 987.81 USD                    | Non-Reimbursable Expenses | 0.00 USD           | Employee Credits | 0.00 USD |
| Cash Advances Applied       | 0.00 USD                      | Prepaid Expenses          | 0.00 USD           | Supplier Credits | 0.00 USD |
| Amount Due                  | e to Employee                 | 987.81 USD Amou           | nt Due to Supplier | 0.00 USD         |          |
| OK Cancel                   |                               |                           |                    |                  |          |

### VII. How to View an Expense Report or TA

When in the view mode, expense reports and travel authorizations can only be reviewed so no modifications can be made. In this mode only attachments and notes can be added. Be sure to click **Save Changes** if an attachment or notes are added.

To view an Expense Report, use the following navigation:

### Main Menu > Employee Self-Service > Travel and Expense > Expense Reports > View

a. Enter either Report ID, Empl ID, USC ID or Name and click Search.

| Favorites  Main Men | IU Semployee Self-Servic                                                           | e 🔻 > Travel and Expenses 👻 > E          | xpense Reports View      |                    | Worklist   🏫 Home   Sign Out      |
|---------------------|------------------------------------------------------------------------------------|------------------------------------------|--------------------------|--------------------|-----------------------------------|
|                     | DLINA                                                                              |                                          | Expense Reports   Search | >> Advanced Search | Add To 👻 🛆 🔪 Notifications NavBar |
| Expense Repor       | t                                                                                  |                                          |                          |                    | New Window   Help                 |
| Realtime Search     | you have and click Search. L                                                       | eave fields blank for a list of all valu | Jes.                     |                    |                                   |
| ✓ Search Criteria   |                                                                                    |                                          |                          |                    |                                   |
| Report ID           | begins with $$                                                                     |                                          |                          |                    |                                   |
| Report Description  | begins with ~                                                                      |                                          |                          |                    |                                   |
| Name                | begins with $$                                                                     |                                          |                          |                    |                                   |
| Empl ID             | begins with ~                                                                      | ٩                                        |                          |                    |                                   |
| USC ID              | begins with ~                                                                      |                                          |                          |                    |                                   |
| Business Purpose    | begins with $\!\!\!\!\!\!\!\!\!\!\!\!\!\!\!\!\!\!\!\!\!\!\!\!\!\!\!\!\!\!\!\!\!\!$ | ٩                                        |                          |                    |                                   |
| Report Status       | = ~                                                                                | ~                                        |                          |                    |                                   |
| Creation Date       | = ~                                                                                | Ē                                        |                          |                    |                                   |
| Case Sensitive      |                                                                                    |                                          |                          |                    |                                   |
| Search Clear        | Basic Search 🖉 Save                                                                | Search Criteria                          |                          |                    |                                   |

To view a Travel Authorization, use the following navigation:

### Main Menu > Employee Self-Service > Travel and Expense > Travel Authorization > View

b. Enter either Authorization ID, Empl ID, USC ID or Name and click Search.

| Favorites 🔻 Main I  | lenu      S Employee Self-Service      Travel and Expenses      S Travel A | uthorizations 🔻 > View |                 | Worklist | A Home        | Sign Out    |
|---------------------|----------------------------------------------------------------------------|------------------------|-----------------|----------|---------------|-------------|
|                     | ROLINA                                                                     | All - Search           | Advanced Search | Add To   | Notifications | ⊘<br>NavBar |
| Travel Author       | zation                                                                     |                        |                 |          | New Windo     | ж   Help    |
| Enter any informati | n you have and click Search. Leave fields blank for a list of all values.  |                        |                 |          |               |             |
| Find an Exist       | ng Value                                                                   |                        |                 |          |               |             |
| ▼ Search Criteri    |                                                                            |                        |                 |          |               |             |
| Authorization ID    | begins with ~                                                              |                        |                 |          |               |             |
| Description         | begins with ~                                                              |                        |                 |          |               |             |
| Name                | begins with ~                                                              |                        |                 |          |               |             |
| Empl ID             | begins with ~ Q                                                            |                        |                 |          |               |             |
| USC ID              | begins with V                                                              |                        |                 |          |               |             |
| Status              | = ~                                                                        |                        |                 |          |               |             |
| Creation Date       | = ~                                                                        |                        |                 |          |               |             |
| Case Sensitive      |                                                                            |                        |                 |          |               |             |
| Search CI           | Basic Search 🦉 Save Search Criteria                                        |                        |                 |          |               |             |

## VIII. Review the Approval History of an Expense Report or TA

When in the view mode, expense reports and travel authorizations can only be reviewed so no modifications can be made. In this mode you can view the Approval History.

To view an Expense Report, use the following navigation:

### Main Menu > Employee Self-Service > Travel and Expense > Expense Reports > View

a. On the summary page, click the Expand arrow to open the Approval History. This will provide the approval workflow.

| _  |                                                                                         |                |  |
|----|-----------------------------------------------------------------------------------------|----------------|--|
|    |                                                                                         | Save Changes   |  |
| ▼/ | Approval History                                                                        |                |  |
| Е  | Expense Report Approval 1                                                               |                |  |
|    | SHEET_ID=3000159850:Approved                                                            |                |  |
|    | Level 1 Approval                                                                        |                |  |
|    | Approved<br>Sandra F. Smith<br>Department Approvers<br>09/28/23 - 5:30 PM               |                |  |
| E  | xpense Report Approval 2                                                                |                |  |
|    | SHEET_ID=3000159850:Approved                                                            |                |  |
|    | Level 2 Approval                                                                        |                |  |
|    | Approved<br>Mandy Mullikin Kibler<br>Level 2 Approvers<br>09/27/23 - 7:04 AM            |                |  |
| B  | udget Checking Process                                                                  |                |  |
|    | SHEET_ID=3000159850:Approved                                                            | ♥View/Hide Com |  |
|    | Budget Checking Process                                                                 |                |  |
|    | Self Approved<br>Joanne Callahan<br>Välid status is auto-approved<br>09/27/23 - 7:04 AM |                |  |
|    | Comments                                                                                |                |  |
| C  | ontroller's Office Approval                                                             |                |  |
|    | SHEET_ID=3000159850:Approved                                                            |                |  |
|    | Travel Approval Required                                                                |                |  |
|    | Approved<br>Erica J. Norris-Young<br>Travel Department<br>09/28/23 - 12:02 PM           |                |  |
|    | L                                                                                       |                |  |

- b. If there is no Approval History, the Expense Report or TA has not been submitted.
- c. If the approval workflow shows terminated this indicates the expense report has been sent back. To find an expense report that is sent back refer number IV. Above. Review the notes to find out why an expense report was sent back.

Notes

| Expense Notes   |                 |                      |                     |      |  |
|-----------------|-----------------|----------------------|---------------------|------|--|
|                 |                 |                      |                     | Help |  |
|                 |                 |                      |                     |      |  |
| Add Not         | tes             |                      |                     |      |  |
| Notes           |                 |                      |                     |      |  |
| E, Q            |                 |                      | I                   |      |  |
| Notes           | Name            | Role                 | Action Date/Time    |      |  |
| This is a test. | Joanne Callahan | Employee<br>Approval | 11/09/2023 6:39PM - |      |  |
| ок              | Cancel          |                      |                     |      |  |